## Buchen auf Rechnung

Ab sofort werden die Rechnungen direkt an der Kasse auf den Kunden eingebucht.

Es ist wie folgt zu Verfahren:

Tickets werden eingebucht / Rechnungsdruck aktiviert.

Jetzt muss der Kunde gesucht werden. Dazu den Namen, der auf der Buchungsbestätigung vermerkt ist, in das Feld Nachname eintragen und auf SUCHEN klicken:

| 7 * 1 * 8 * 1 * 9 * 1 | 10 • • • 11 • • • 12 • • • 13 • • • 14 • | 1 • 15 • 1 • 16 • 1 • 17 | 7 · · · 18 · ∆ | 19 1                                                                                                    |        |                    |          |                       |               |  |
|-----------------------|------------------------------------------|--------------------------|----------------|----------------------------------------------------------------------------------------------------|--------|--------------------|----------|-----------------------|---------------|--|
| 01.0010               | Ticketts (So. 21.04.                     | 11:15) Typ               | Anz.           | Artikel                                                                                                    |        |                    | T-B002   | 8.1.413.987<br>Gesamt | ' 🂑 Angel     |  |
| .04.2019<br>ir        |                                          |                          |                | , and the second second s |        |                    |          | occum                 |               |  |
|                       |                                          |                          | ŀ              | Cundensi                                                                                                    | iche   | )                  |          |                       |               |  |
| .04.2019<br>ir        | I                                        | 0                        |                | mit Cinecard                                                                                                    |        |                    |          | Suchen                |               |  |
|                       | Kundenni                                 |                          |                |                                                                                                    | -      | M mit Konto        |          |                       |               |  |
| .04.2019              | Cinecardn                                |                          |                |                                                                                                    |        |                    |          |                       | Füh           |  |
| r                     | Nachnam                                  | e                        |                |                                                                                                    | 7      | O Männlich         |          | neuer Kunde           | Gru           |  |
| 04 2019               | Vornam                                   | e                        |                |                                                                                                    |        | O Weiblich         |          |                       | Fiib          |  |
| r                     | Geburtsta                                |                          | <b>•</b>       |                                                                                                    |        | e alle             |          |                       | Gru           |  |
|                       | E-Ma                                     | il                       |                |                                                                                                    | filter |                    |          |                       | paus          |  |
|                       | Straß                                    | e                        |                |                                                                                                    | Such   |                    | <b>—</b> |                       |               |  |
|                       | PL                                       | z                        |                |                                                                                                    |        | Max. Ergebniss(100 |          | Abbruch               | Work          |  |
|                       | Or                                       | t                        |                | `                                                                                                    |        |                    |          |                       |               |  |
|                       | Telefor                                  | n                        |                |                                                                                                    |        |                    |          |                       |               |  |
|                       | Firm                                     | a                        |                |                                                                                                    |        |                    |          |                       |               |  |
|                       | <u>^ 1 2</u>                             | 3 4 5                    | 56             | 7                                                                                                    | 8      | 9 0 B              |          | ←                     |               |  |
|                       | TAB q w                                  | e r                      | t              | z u                                                                                                    |        | iopi               | i  +     | NUM                   | Nur           |  |
|                       | ↓a                                       | s d f                    | fg             | h                                                                                                    | j      | k I ö              | ä        | #                     | Guts<br>Jahre |  |
|                       | 1î < y                                   | хс                       | v              | b n                                                                                                    |        | m ,                | • @      | •                     |               |  |
|                       |                                          |                          |                | SPACE                                                                                                    |        |                    |          | ,                     | Me            |  |
|                       |                                          |                          |                |                                                                                                    |        |                    |          |                       | Kale          |  |
|                       | 0                                        | 11,                      | 00_0           |                                                                                                    | 1      | 0,50 0             | 9,00     |                       |               |  |
|                       | Freikan                                  | le                       | Senio          | renticket                                                                                                    |        | Kinder             | 0.00     |                       | Nun           |  |

- 1. Alternative: Man kann auch bei dem Feld ID eine Nummer eingeben, wenn diese Nummer auf der Buchungsbestätigung händisch von uns vermerkt wurde.
- 2. Suchen nach Firmenname. Firmenname eingeben und auf Suche klicken. Es werden dann die Mitarbeiter der Firma angezeigt. Bitte hier den Mitarbeiter anklicken, der auf der Buchungsbestätigung vermerkt ist.

Am Beispiel Andernach.net, Frau Hahn geben wir Hahn beim Nachnamen ein, klicken auf Suchen und folgendes Fenster erscheint:

| 2 2 1 2 3 1 2 4 1 2 5 1 2 4 1 2 5 1 2 4 5 1 2 5 1 2 4 5 1 2 5 1 2 5 |                                            |                       |                |           |                                |            |         |                     |                                   |                            |
|----------------------------------------------------------------------------------------------------|--------------------------------------------|-----------------------|----------------|-----------|--------------------------------|------------|---------|---------------------|-----------------------------------|----------------------------|
| ÷                                                                                                    |                                            |                       |                | Tur A     | na Antikal                     |            | T-B002  | 8.0.832.9           | 80 🃸 Angelina Lichtenberg         | Dienstag, 27.03.2018 14:56 |
| Δ                                                                                                    | 15:00<br>Tickets Geysir                    | 16:30 Auslastung      |                | тур А     | 1 Erwachsene<br>Tickets Geysir | Ausstellun | g 15,00 | s Gesamt<br>0 15,00 |                                   | Gesamt                     |
| м<br>м                                                                                                    | 17:00<br>Tickets Geysir<br>Erlebniszentrum | Harberry              |                |           | Kundenlist                     | 9          |         |                     | echnungsdruck                     | 15,00                      |
| Di 27.03                                                                                                    |                                            | Strasse<br>Hahn       | PLZ<br>Allegra | Ort       | △ Kundennr.                    | Handy      |         | Kunde suchen        | Führung<br>Gruppe<br>Finzelticket | Exit                       |
|                                                                                                    |                                            | Konrad-Adenauer-Allee | 56626          | Andernach | 1                              |            |         | Details             | Führung<br>Gruppe<br>pauschal     | Kassenlade                 |
|                                                                                                    |                                            |                       |                |           |                                |            |         |                     | Workshop 1                        | Rabatt                     |
| Event                                                                                                    |                                            |                       |                |           |                                |            |         | neue Suche          | Workshop 2                        | Storno                     |
|                                                                                                    |                                            |                       |                |           |                                |            |         |                     | Natur/Stadt                       | Reservierung<br>846        |
| Saal                                                                                                    |                                            |                       |                |           |                                |            |         |                     | Nummer                            | bezahlte<br>Führungen      |
| Jaai                                                                                                    |                                            |                       |                |           |                                |            |         |                     | Gutschein<br>Jahreskarte          | Kundendaten                |
| Abteilung                                                                                                    |                                            |                       |                |           |                                | 4          |         | ADDruch             | Menü                              | Kartenzahlung              |
| Geysir Inf                                                                                                    |                                            |                       | ange           | 9,80      | 0                              | 9,00 0     | 9,00    | $\nabla$            | Kalender                          | Barrablung                 |
| is                                                                                                    |                                            | Freil                 | karte          | 0.00      | Gruppenticket FB               | Kinder     | 0.00    |                     | NumPad                            | Barzanlung                 |

Jetzt mit Doppelklick auf den Kunden klicken bis das nächste Fenster erscheint:

|                              |     |          |               |              |       | CI                                                 | CRM:Allegra Hahn |                           | T-B002                 | 8.0.832   | 2.980 🎇 Angelina Lichtenberg | Dienstag, 2 |
|------------------------------|-----|----------|---------------|--------------|-------|----------------------------------------------------|------------------|---------------------------|------------------------|-----------|------------------------------|-------------|
| 0 16:30                      | Au  | slastung |               | Тур          | Anz.  | Artikel                                            |                  |                           | Pre                    | is Gesamt |                              |             |
| kets Geysir<br>priszentrum D | 340 | <b>!</b> |               |              |       | Erwachsene<br>Tickets Geysir<br>27.03.2018 - 15:00 |                  | lusstellung<br>niszentrum |                        |           |                              |             |
| 0 18:30                      | 320 |          |               |              |       |                                                    |                  |                           |                        |           |                              |             |
| kets Geysir                  | 300 | ļ        |               |              |       |                                                    |                  |                           |                        |           | Rechnungsdruck               |             |
| oniszentrum D                | 280 | ]        |               |              |       |                                                    |                  |                           |                        |           |                              |             |
|                              | 260 | <u>]</u> |               |              |       |                                                    |                  |                           |                        | i i i     | Führung                      |             |
|                              | 240 | J        |               |              | Auf   | Rechnung buch                                      |                  |                           | Gruppe<br>Finzelticket | Ex        |                              |             |
|                              | 220 | ļ        | G             | Gesamtbetrag |       |                                                    |                  |                           |                        |           | Führung                      |             |
|                              | 200 | <u>.</u> |               | 15.0         | n e   |                                                    |                  |                           |                        |           | Gruppe                       | Kasse       |
|                              | 180 |          |               | 13,0         |       |                                                    |                  |                           |                        |           | pauschal                     |             |
|                              | 160 | ļ        |               |              |       |                                                    |                  |                           |                        |           |                              | D-h         |
|                              | 140 | Į        | Vornam        | ne:          | Alleg | ra                                                 |                  | Kunde                     |                        |           | Workshop I                   | Rac         |
|                              | 120 | <u> </u> | Nachna        | ame:         | Hahn  | I                                                  |                  |                           |                        |           |                              |             |
|                              | 100 | 1        |               |              |       |                                                    |                  |                           |                        |           | Workshop 2                   | Stor        |
|                              | 80  | -        | Konton        | ame          | Rech  | nung                                               |                  |                           | -                      |           |                              | <u>}</u>    |
|                              | 60  | +        |               | anno         |       | -                                                  |                  |                           |                        |           | Natur/Stadt                  | Reserv      |
|                              | 40  | ł        | Konton        | ummer        | 12345 | 56789                                              |                  |                           | -                      |           | Matanyotaat                  | 84          |
|                              | 20  | 1        |               |              |       |                                                    |                  |                           |                        | î         |                              | beza        |
|                              |     | <u> </u> |               |              |       |                                                    |                  |                           |                        |           | Nummer                       | Führu       |
|                              |     |          |               |              |       |                                                    |                  |                           |                        | 15,00     |                              | <u>}</u>    |
|                              |     |          |               |              |       | Abbruch                                            |                  | ОК                        |                        | lörchon   | Gutschein                    | Kunder      |
|                              |     |          |               |              |       |                                                    |                  |                           |                        | loschen   | Sameskarte                   | Runder      |
|                              |     |          | Erwachsene    |              | Gru   | ppenticket                                         | Familie          | Erw.                      |                        |           |                              |             |
|                              |     |          | Second Second |              |       |                                                    |                  |                           |                        |           | Monü                         | Kartenz     |

Hier mit OK bestätigen, nachfolgend werden die Tickets und die Quittung ausgedruckt. Bitte das dazugehörige Rechnungsformular ausfüllen und unterschreiben lassen. Sollte der Kunde nicht angelegt sein, bitte als Musterkunde verbuchen.